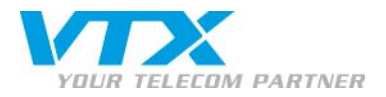

## Outlook-Kontakte in das Verzeichnis eines Aastra 5xi importieren

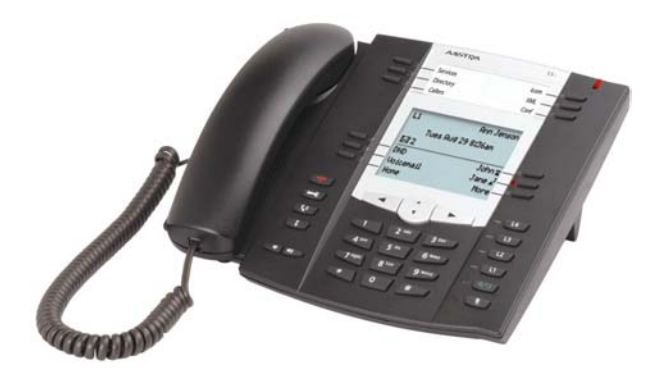

#### TECHNISCHER SUPPORT

Privatkunden: 0840 111 234 (Mo-Fr. 8-18 Uhr)

Geschäftskunden: 0840 111 240 (Mo-Fr 8-18 Uhr)

0900 901 234 (Anrufe ausserhalb der Bürozeiten)

1

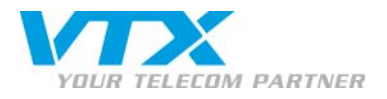

# **EINLEITUNG**

## ANLEITUNG AUF EINEN BLICK

- Die Outlook-Kontakte in eine xxx-Datei im csv-Format exportieren
- Einen lokalen TFTP-Server installieren und starten
- xxx.csv in der Datei TFTP-Root des TFTP-Servers ablegen
- In der Datei TFTP-Root des TFTP-Servers eine Datei aastra.cfg erstellen. Diese muss folgendes Verzeichnis enthalten: directory 1: xxx.csv.
- Auf dem Web-Interface von Aastra die IP-Adresse des lokalen TFTP-Servers angeben
- Das Telefon neu starten, um die Kontakte zu importieren
- Überprüfen, ob das Telefonverzeichnis die Kontakte der Datei xxx.csv enthält

## INHALTSVERZEICHNIS

| Outlook-Kontakte in das Verzeichnis eines Aastra 5xi importieren | 1 |
|------------------------------------------------------------------|---|
| OUTLOOK-KONTAKTE in eine csv-datei exportieren                   | 3 |
| Outlook 2003                                                     | 3 |
| Outlook Express                                                  | 7 |
| OUTLOOK-KONTAKTE IN AASTRA IMPORTIEREN                           | 9 |

## ACHTUNG

Das Aastra-Verzeichnis akzeptiert vier Felder, zwei davon sind obligatorisch:

Proche de vous ! In Ihrer Nähe!

Vicino a voi

- Name
- Nummer
- Leitung
- Etikette

9

Die Outlook-Kontakte nur mit Namen und Telefonnummer exportieren!

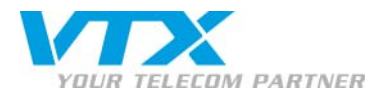

## OUTLOOK-KONTAKTE IN EINE CSV-DATEI EXPORTIEREN OUTLOOK 2003

1. Öffnen Sie Outlook 2003. Klicken Sie im Menü Datei auf Importieren/Exportieren.

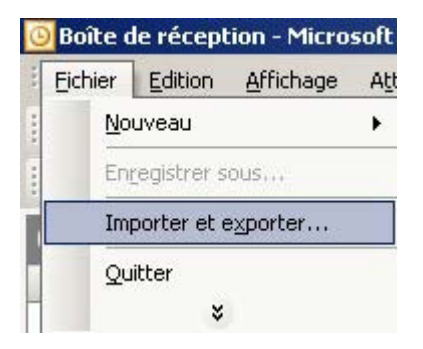

2. Exportieren in eine Datei, weiter.

3

|   | Exporter des données vers un fichier<br>Importer à partir d'un autre programme ou fichier        |
|---|--------------------------------------------------------------------------------------------------|
|   | Importer des paramètres de comptes Internet                                                      |
|   | Importer un fichier iCalendar ou Vcalendar (.vcs)                                                |
|   |                                                                                                  |
|   |                                                                                                  |
| _ | Exporter des informations Outlook vers un fichier pour les utiliser dans d'autres<br>programmes. |
|   |                                                                                                  |
|   |                                                                                                  |
|   |                                                                                                  |
|   |                                                                                                  |

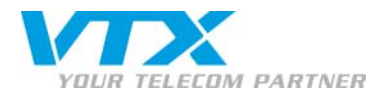

3. Kommagetrennte Werte (Windows), weiter.

| Exporter vers un fichier | Créer un fichier de tupe :                                                                                                    |
|--------------------------|----------------------------------------------------------------------------------------------------|
|                          | Microsoft Access         Microsoft Excel         Valeurs séparées par des tabulations (DOS)         Valeurs séparées par des tabulations (Windows)         Valeurs séparées par des virgules (DOS)         Valeurs séparées par des virgules (DOS)         Valeurs séparées par des virgules (Windows) |
| 2                        | <pre>&lt; Précédent Suivant &gt; Annuler</pre>                                                                                                    |

4. Kontakte, weiter.

4

|  | Boîte de réception<br>Boîte d'envoi<br>Brouillons<br>Calendrier<br>Calendrier<br>Courrier indésirable<br>Courrier indésirable<br>Éléments envoyés<br>Éléments supprimés<br>Hosting<br>Mosting<br>Journal |  |
|--|----------------------------------------------------------------------------------------------------|--|
|--|----------------------------------------------------------------------------------------------------|--|

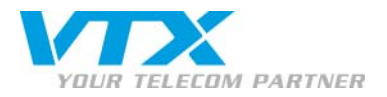

5. Die exportierte Datei speichern unter: Kontakte, weiter.

| Exporter vers un fichier |                                |             |                   |  |
|--------------------------|--------------------------------|-------------|-------------------|--|
|                          | Enregistrer le fichier exporté | sous :      |                   |  |
|                          | contacts                       |             | Parcourir         |  |
|                          | 1                              | < Précédent | Suivant > Annuler |  |

6. Klicken Sie auf die Schaltfläche Felder zuordnen...

5

| Exporter "Contacts" à partir du dossier : Contacts           | <u>C</u> hamps personnalisés. |
|--------------------------------------------------------------|-------------------------------|
|                                                              |                               |
| ci peut prendre quelques minutes et ne peut pas être annulé. |                               |
|                                                              |                               |

Proche de vous ! In Ihrer Nähe! Vicino a voi !

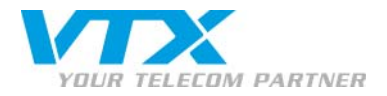

Klicken Sie auf die Schaltfläche **Zuordnung löschen** und verschieben Sie die Werte **Name** und **Telefon** von links nach rechts (von Kontakte zu .csv-Kontakte).

| :<br>osoft Office Outlook<br>itacts                                                                                                    | A :<br>Valeurs séparées p<br>contacts.CSV | oar des virgules (Windows)     |
|----------------------------------------------------------------------------------------------------|-------------------------------------------|--------------------------------|
| Valeur                                                                                                    | Champ                                     | Mappé à partir de              |
| <ul> <li>Adresse (domicile)</li> <li>Adresse (autre)</li> <li>Téléphone de l'assistant(e)</li> <li>Téléphone (bureau)</li> <li>Téléphone (bureau)</li> <li>Téléphone 2 (bureau)</li> <li>Rappel</li> </ul> | Nom<br>Téléphone (                        | Nom<br>ibur Téléphone (bureau) |
| Précédent Suivant >                                                                                                    | Effacer Mappage                           | Mappage par défau              |

Bestätigen Sie mit OK und Fertiggestellen.

6

Es wird eine Datei **contacts.csv** generiert, die später benötigt wird.

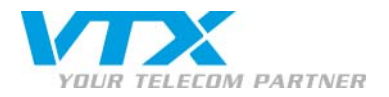

#### **OUTLOOK EXPRESS**

7

1. Öffnen Sie Outlook Express. Klicken Sie im Menü Datei auf Exportieren > Adressbücher.

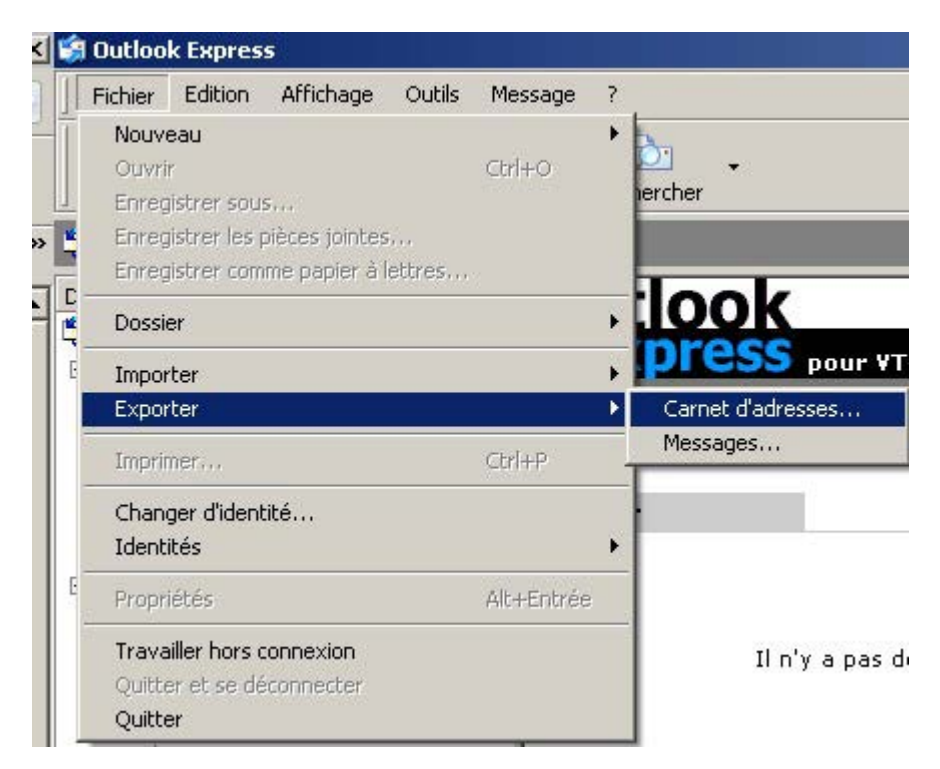

2. Textdatei (kommagetrennte Werte), exportieren.

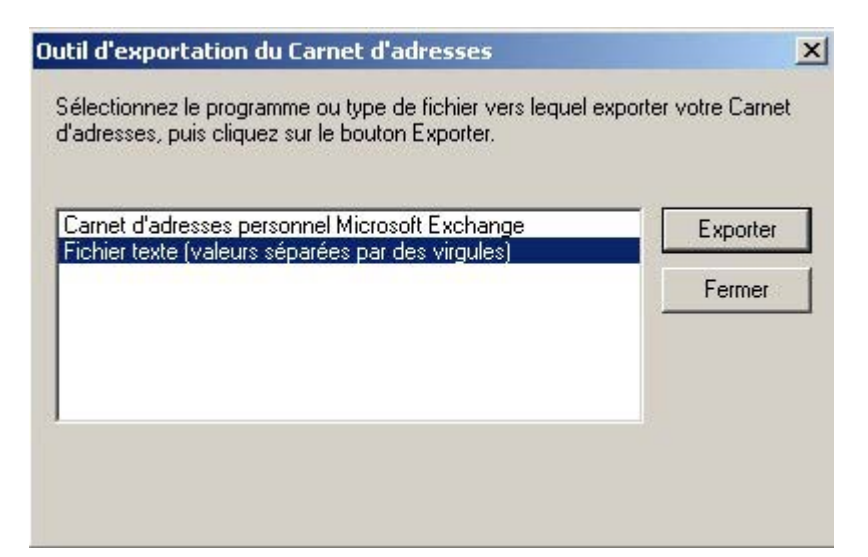

Proche de vous ! In Ihrer Nähe!

Vicino a voi !

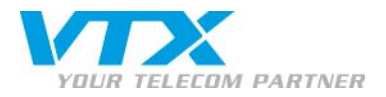

3. Die exportierte Datei speichern unter: Kontakte, weiter.

|  | ant a Annuler |
|--|---------------|

4. Aktivieren Sie die Kontrollkästchen der zu exportierenden Felder: Name und Telefon.

|          | <ul> <li>✓ Nom</li> <li>Surnom</li> <li>Adresse de messagerie</li> <li>Rue (domicile)</li> <li>Ville (domicile)</li> <li>Code postal (domicile)</li> <li>Département (domicile)</li> <li>Pays/région (domicile)</li> <li>✓ Téléphone personnel</li> <li>Télécopie personnelle</li> </ul> |   |
|----------|----------------------------------------------------------------------------------------------------|---|
| - Carrow | Téléphone mobile                                                                                                    | • |

Klicken Sie auf Fertigstellen.

8

Es wird eine Datei **contacts.csv** generiert, die später benötigt wird.

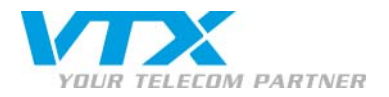

9

### OUTLOOK-KONTAKTE IN AASTRA IMPORTIEREN

- 1. Laden sie eine TFTP-Applikation herunter und installieren Sie diese auf Ihrem Computer (z.B.: **pumpKIN TFTP Server** oder **SolarWinds-TFTP-Server** hier). Starten Sie das Programm.
- 2. Legen Sie die Datei contacts.csv in der Datei TFTP-Root des TFTP-Servers ab (C:\TFTP-Root).

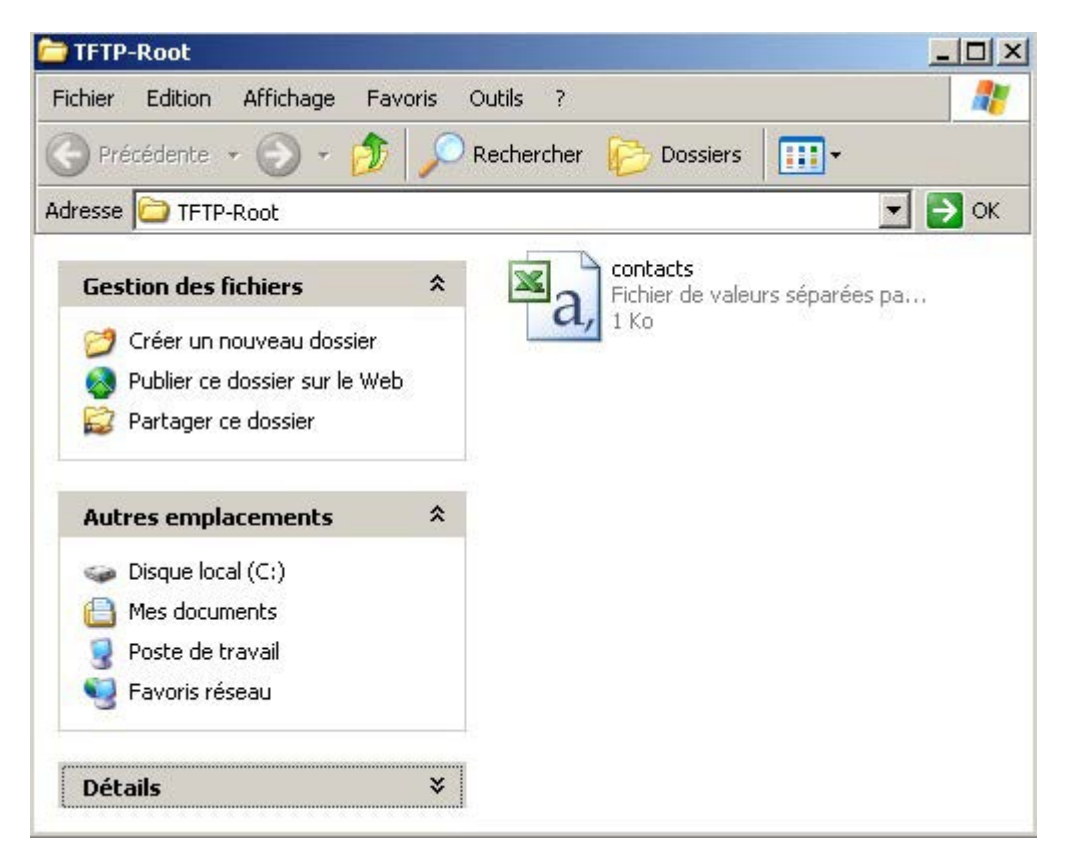

3. Fakultativ: Öffnen Sie contacts.csv mit einem Texteditor (z.B. Notepad von Windows) und löschen Sie die erste Zeile. Speichern.

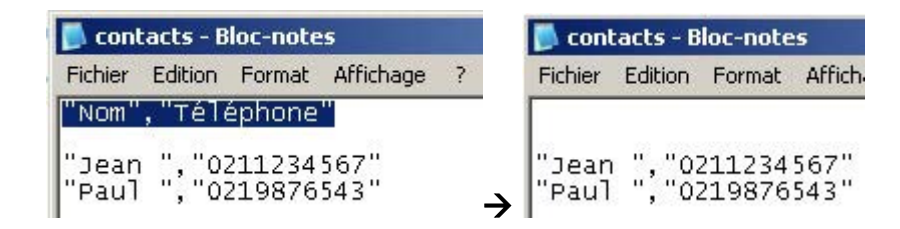

Proche de vous ! In Ihrer Nähe!

Vicino a voi !

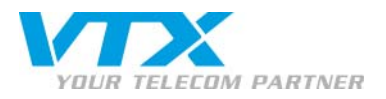

4. Öffnen Sie einen Texteditor (z.B. Notepad von Windows) und geben Sie folgenden Text ein: directory 1: contacts.csv

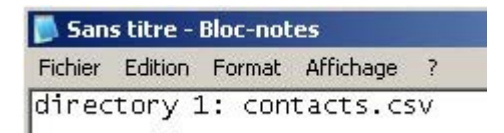

5. Speichern Sie die Datei in der Datei TFTP-Root des TFTP-Servers (C:\TFTP-Root) unter dem Namen aastra.cfg.

|                  |                   | 1 | •           |
|------------------|-------------------|---|-------------|
| Nom du fichier : | aastra.cfg        | • | Enregistrer |
| Туре:            | Tous les fichiers | • | Annuler     |
| Codage :         | ANSI              | • |             |

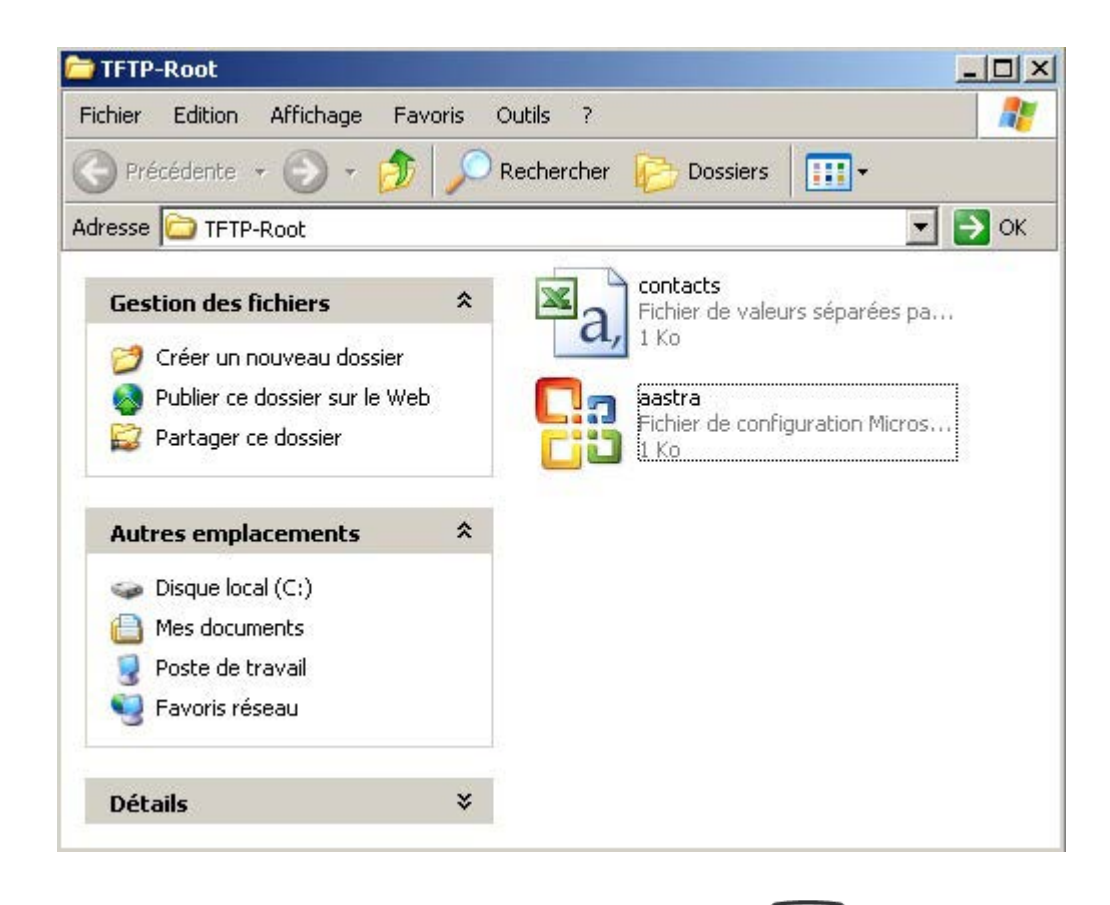

Proche de vous ! In Ihrer Nähe!

Vicino a voi

- 6. Suchen Sie die IP-Adresse Ihres Telefons, indem Sie die Taste Contraction drücken, bis Network Settings angezeigt wird. Geben Sie das Administratoren-Passwort 22222 ein und klicken Sie auf IP Address.
- 7. Stellen Sie die Verbindung mit dem Web UI des Telefons her, indem Sie dessen IP-Adresse in Ihren Browser eingeben (z.B. 192.168.1.10 in die Adresszeile von Internet Explorer).

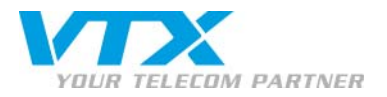

8. Klicken Sie im Menü Advanced Settings auf den Link Configuration Server und tragen Sie im Feld TFTP Server die IP-Adresse des TFTP-Servers ein. Bei Verwendung einer TFTP-Software entspricht diese IP-Adresse der privaten IP-Adresse des Computers. Sie erhalten diese Adresse entweder durch Eingabe von **ipconfig** in die Befehlszeile oder über die TFTP-Software (Bild unten).

| Settings                                    |                                               |
|---------------------------------------------|-----------------------------------------------|
| Download Protocol                           | TFTP 💌                                        |
| TFTP Server                                 | 192.168.1.72                                  |
| Alternate TFTP                              | 0.0.0.0                                       |
| Use Alternate TFTP                          | Enabled                                       |
| FTP Server                                  |                                               |
| FTP Username                                | 늘 SolarWinds TFTP Server                      |
| FTP Password                                | File Tools Help                               |
| HTTP Server                                 | Orion Delivers                                |
| HTTP Path                                   | Management <sup>-</sup>                       |
| HTTP Port                                   | TETP Server Service Started (LIDP - 59)       |
| HTTPS Server                                |                                               |
| HTTPS Path                                  |                                               |
| HTTPS Port                                  |                                               |
|                                             |                                               |
| Auto-Resync                                 |                                               |
| Mode                                        |                                               |
| Time (24-hour)                              |                                               |
| XML Push Server List(Approved IP Addresses) | C:\TFTP-Root 192.168.1.72 TFTP Server service |

9. Starten Sie den TFTP-Dienst im Kontextmenü (Rechtsklick auf das Programmsymbol).

| Open (0)               |        | Ì |
|------------------------|--------|---|
| Start TFTP Service     | Ctrl+T | l |
| Stop TFTP Service      | Ctrl+F | l |
| Close                  | Ctrl+C | ł |
| Exit                   | Ctrl+X |   |
| <br>3 20101 11 11 2011 |        | ł |

10. Starten Sie das Telefon im Phone UI (Restart Phone) oder im Web UI (Menü Reset – Schlachtfläche Restart) neu.

| Phone                                                                |         |
|----------------------------------------------------------------------|---------|
| Restart Phone                                                        | Restart |
| Prüfen Sie, ob die Kontakte in das Aastra-Telefon importiert wurden. |         |

Proche de vous ! In Ihrer Nähe!

Vicino a voi